# Cisco Finesse(12.6 ES03)へのVPNレスアクセス のためのNginxリバースプロキシの設定

| 内容                                              |  |
|-------------------------------------------------|--|
|                                                 |  |
| <u>前提条件</u>                                     |  |
| <u>要件</u>                                       |  |
| 使用するコンポーネント                                     |  |
| *************************************           |  |
|                                                 |  |
| ーーーーーーーーーーーーーーーーーーーーーーーーーーーーーーーーーーーー            |  |
|                                                 |  |
| 非SSO認証                                          |  |
| SSO認証                                           |  |
| ーーーーーーーーーーーーーーーーーーーーーーーーーーーーーーーーーーーー            |  |
| 総当たり攻撃の防止                                       |  |
| Logging                                         |  |
| <u>Fail2banのインストールと設定</u>                       |  |
| 静的リソースURLの検証                                    |  |
| <u>CORSヘッダーのキャッシュ</u>                           |  |
|                                                 |  |
| <u>VPNレスアクセス用のソリューションコンポーネントの設定</u>             |  |
| <u>DMZでの逆プロキシとしてのOpenRestyのインストール</u>           |  |
| <u>OpenRestyのインストール</u>                         |  |
| Nginxの設定                                        |  |
| <br><u>Nginxキャッシュの設定</u>                        |  |
| <u>SSL証明書の設定</u>                                |  |
| <u>カスタムDiffie-Hellmanパラメータの使用</u>               |  |
| <u>OCSPホチキス止めが有効になっていることの確認:証明書失効チェック</u>       |  |
| <u>Nginxの設定</u>                                 |  |
| <u>リバースプロキシポートの設定</u>                           |  |
| <u>逆プロキシコンポーネントとアップストリームコンポーネント間の相互TLS認証の設定</u> |  |
| <u>キャッシュのクリア</u>                                |  |
| <u>標準ガイドライン</u>                                 |  |
| <u>マッピングファイルの設定</u>                             |  |
| <u>マッピングファイルサーバとして逆プロキシを使用</u>                  |  |
| <u>CentOS 8カーネルの強化</u>                          |  |
| <u>IPテーブルの強化</u>                                |  |
| <u>クライアント接続の制限</u>                              |  |
| <u>クライアント接続のブロック</u>                            |  |
| <u>個別のIPアドレスのブロック</u>                           |  |
| <u>IPアドレスの範囲のブロック</u>                           |  |
| <u>サブネット内のすべてのIPアドレスをブロックする</u>                 |  |
| SELinux                                         |  |

#### 確認

```
Finesse

<u>CUICおよびライブデータ</u>

IDS

<u>パフォーマンス</u>

トラブルシュート

<u>SSO</u>
```

# はじめに

このドキュメントでは、12.6 ES03バージョンのCisco Finesse、Cisco Unified Intelligence Center(CUIC)、およびCisco Identity Service(IdS)に基づいてVPNに接続せずに、逆プロキシを使 用してCisco Finesseデスクトップにアクセスする方法について説明します。

◆ 注:Nginxのインストールと設定は、シスコではサポートしていません。このテーマに関する 質問については、シスココミュニティフォーラムで議論できます。

◆ 注:VPN-LessのES03導入の場合は、個々のコンポーネントのreadmeを参照して、アップ グレードを計画し、互換性の制限を確認してください。Cisco Finesse 12.6 ES03 Readme、CUIC / IdS 12.6 ES03 Readme

# 前提条件

# 要件

次の項目に関する知識があることが推奨されます。

- ・ Cisco Unified Contact Center Enterprise(UCCE)リリース
- Cisco Finesse
- Linuxの管理
- ネットワーク管理とLinuxネットワーク管理

使用するコンポーネント

このドキュメントの情報は、次のソフトウェアとハードウェアのバージョンに基づいています。

- Finesse:12.6 ES03
- CUIC:12.6 ES03
- IdS:12.6 ES03
- UCCE/Hosted Collaboration Solution(HCS)for Contact Center(CC) 11.6以降
- Packaged Contact Center Enterprise(PCCE)- 12.5以降

注:LD/CUICの共存による導入のため、PCCE/UCCE 2kの導入はCCE 12.6バージョン上で 行う必要があります。 このドキュメントの情報は、特定のラボ環境にあるデバイスに基づいて作成されました。このド キュメントで使用するすべてのデバイスは、クリアな(デフォルト)設定で作業を開始していま す。本稼働中のネットワークでは、各コマンドによって起こる可能性がある影響を十分確認して ください。

◆ 注:このドキュメントで示す設定は、CentOS 8.0に導入されたNginxリバースプロキシ (OpenResty)を使用して、2000ユーザのUCCE導入サンプルと比較して設定、強化、および ロードテストされています。パフォーマンスプロファイルのリファレンス情報は、このドキ ュメントで提供されています。

# 背景説明

この導入モデルは、UCCE/PCCEおよびUCCEソリューション向けHCSでサポートされています 。

VPNに接続せずにCisco Finesseデスクトップにアクセスするオプションとして、逆プロキシの導入がサポートされています(12.6 ES01から使用可能)。この機能により、エージェントはイン ターネットを介してどこからでもFinesseデスクトップにアクセスできる柔軟性が得られます。

この機能を有効にするには、逆プロキシペアを非武装地帯(DMZ)に導入する必要があります。

逆プロキシの導入では、メディアアクセスは変更されません。エージェントがメディアに接続す るには、Cisco Jabber over Mobile and Remote Access(MRA)ソリューションを使用するか、公衆 電話交換網(PSTN)またはモバイルエンドポイントを使用するUCCEのモバイルエージェント機能 を使用します。この図は、リバースプロキシノードの単一のハイアベイラビリティ(HA)ペアを介 して2つのFinesseクラスタと2つのCUICノードにアクセスする場合のネットワーク展開の様子を 示しています。

インターネット上のエージェントとLANから接続するエージェントからの同時アクセスは、次の 図に示すようにサポートされます。

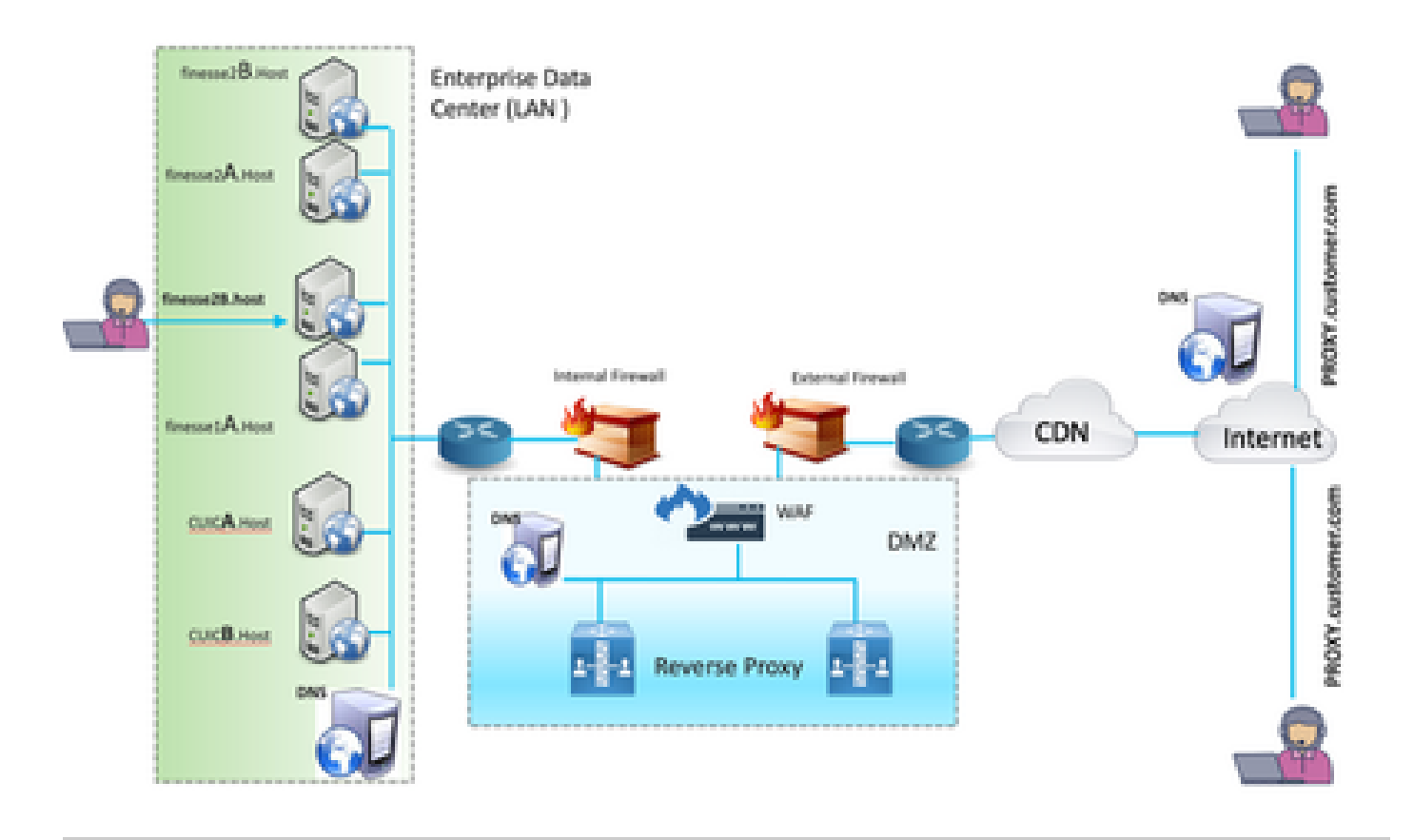

◆ 注:この導入をサポートするには、Nginxの代わりにサードパーティプロキシ選択基準の機 能ガイドを参照してください。

- UCCE 12.6機能ガイド: VPNレス機能の概要、設計、および設定の詳細について説明します

- <u>UCCE 12.6セキュリティガイド</u> : 逆プロキシ導入のセキュリティ設定のガイドラインを提供します。

このドキュメントを読む前に、機能ガイドおよびセキュリティガイドの「VPNレス」セクシ ョンを参照することをお勧めします。

# ES03の変更点

- 新しい機能
  - Finesseスーパーバイザ機能は、リバースプロキシを介してサポートされるようになり ました。
  - CUICのリアルタイムおよび履歴レポートが、プロキシ環境のFinesseガジェットでサポートされるようになりました。
  - 。すべての要求/通信の認証:Luaのサポートが必要
    - すべてのFinesse/CUIC/IM & Presence(IM&P)要求は、データセンターに入る前 にプロキシで認証されます。
    - WebsocketおよびライブデータソケットIO接続も制限され、Finesseに対してセキュリティ保護された要求を正常に行ったクライアントからのみ許可されます。

- Fail2Banと併用して悪意のあるIPアドレスをブロックできる、プロキシでの総当 たり攻撃の検出とロギング。
- ・ リバースプロキシ設定のセキュリティ拡張:Luaのサポートが必要
  - · 逆プロキシコンポーネントとアップストリームコンポーネント
  - (Finesse/IdS/CUIC/Livedata)間の相互Transport Layer Security(TLS)認証
  - 。SeLinuxの設定
  - プロキシおよびコンポーネントサーバーの要求に対する相互SSL (Secure Sockets Layer)信頼検証を有効にします。
- ・ サービス拒否(DoS)/分散型サービス拒否(DDoS)攻撃を防ぐためのプロキシ設定のセキュリ ティ強化 – Luaのサポートが必要
  - システムのさまざまな部分に対する拡張Nginx要求レート制限。
  - ◎ IpTableのレート制限。
  - アップストリームコンポーネントサーバを要求する前の静的リソース要求の検証。
  - アップストリームのコンポーネントサーバにヒットしない、より軽量でキャッシュ可能な非認証ページ。
- その他の機能:Luaのサポートが必要
  - ◎ 自動設定を支援し、パフォーマンスを向上させるために、プロキシから提供される Auto Sensing Cross-Origin Resource Sharing(CORS)応答
- VPNレスに関連する不具合修正

<u>CSCwa26057</u>

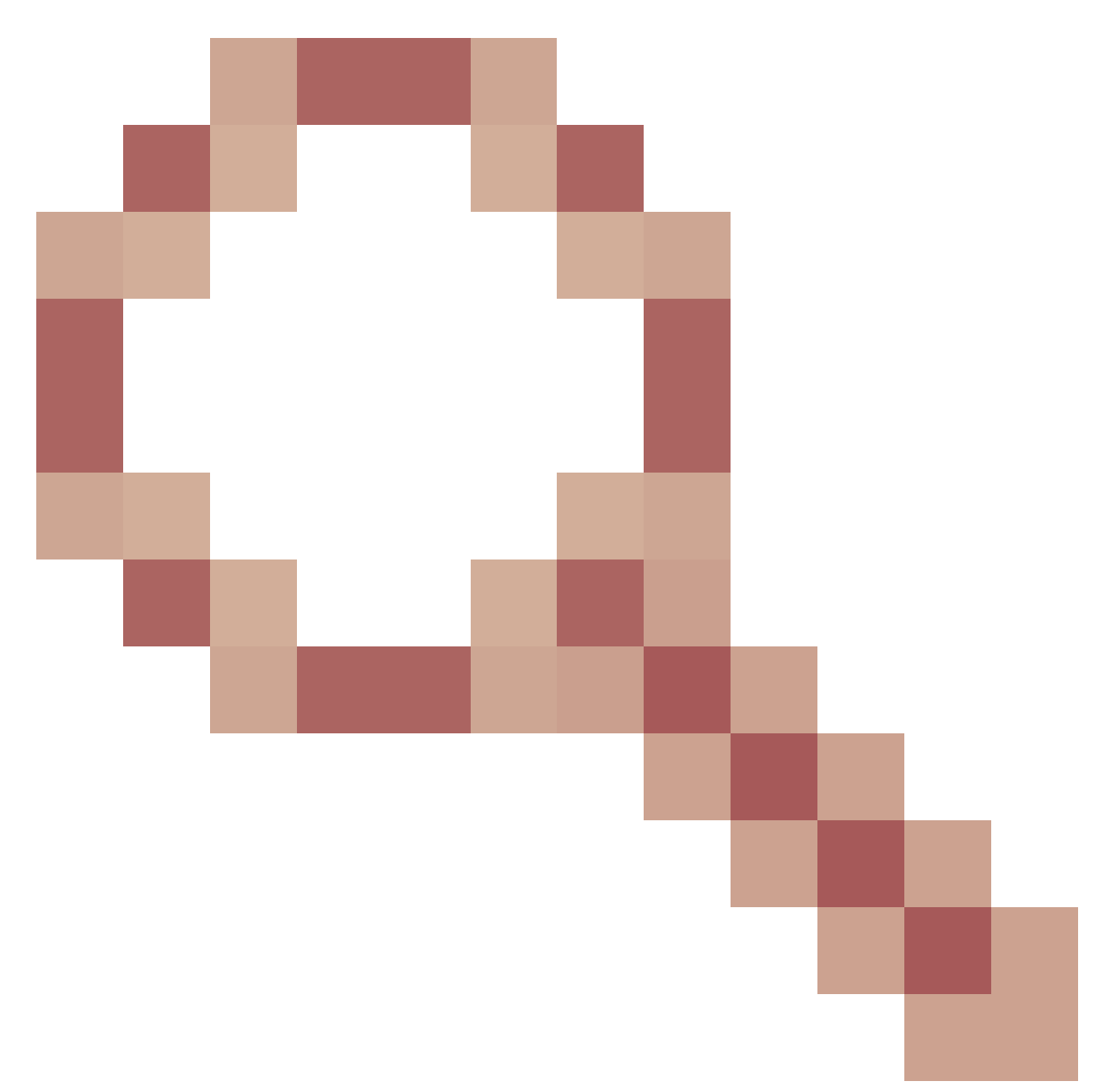

CSCwa26057

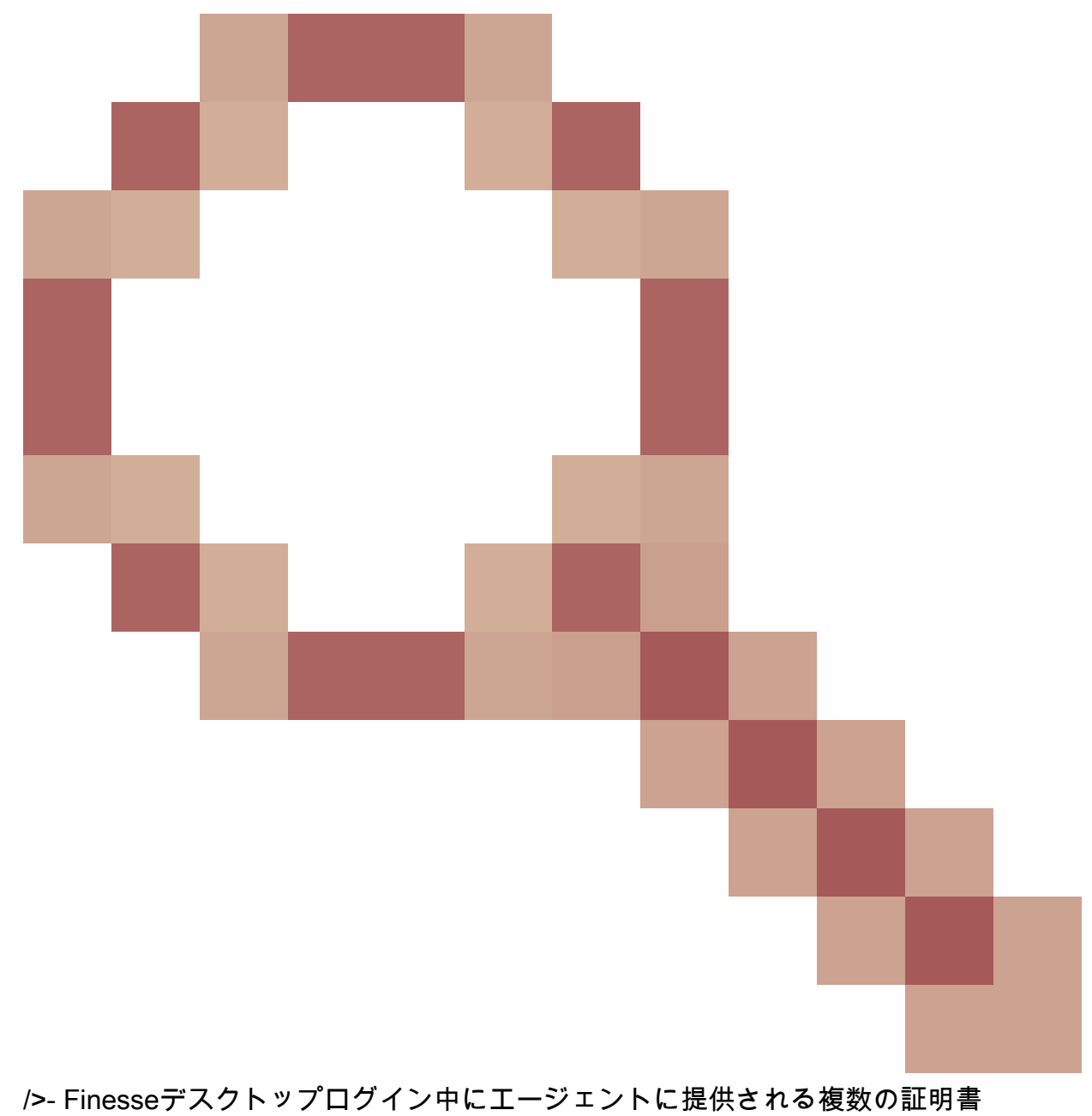

/>- Finesseテスクトップログイノ中にエーシェノトに提供され ◎ <u>CSCwa24471</u>

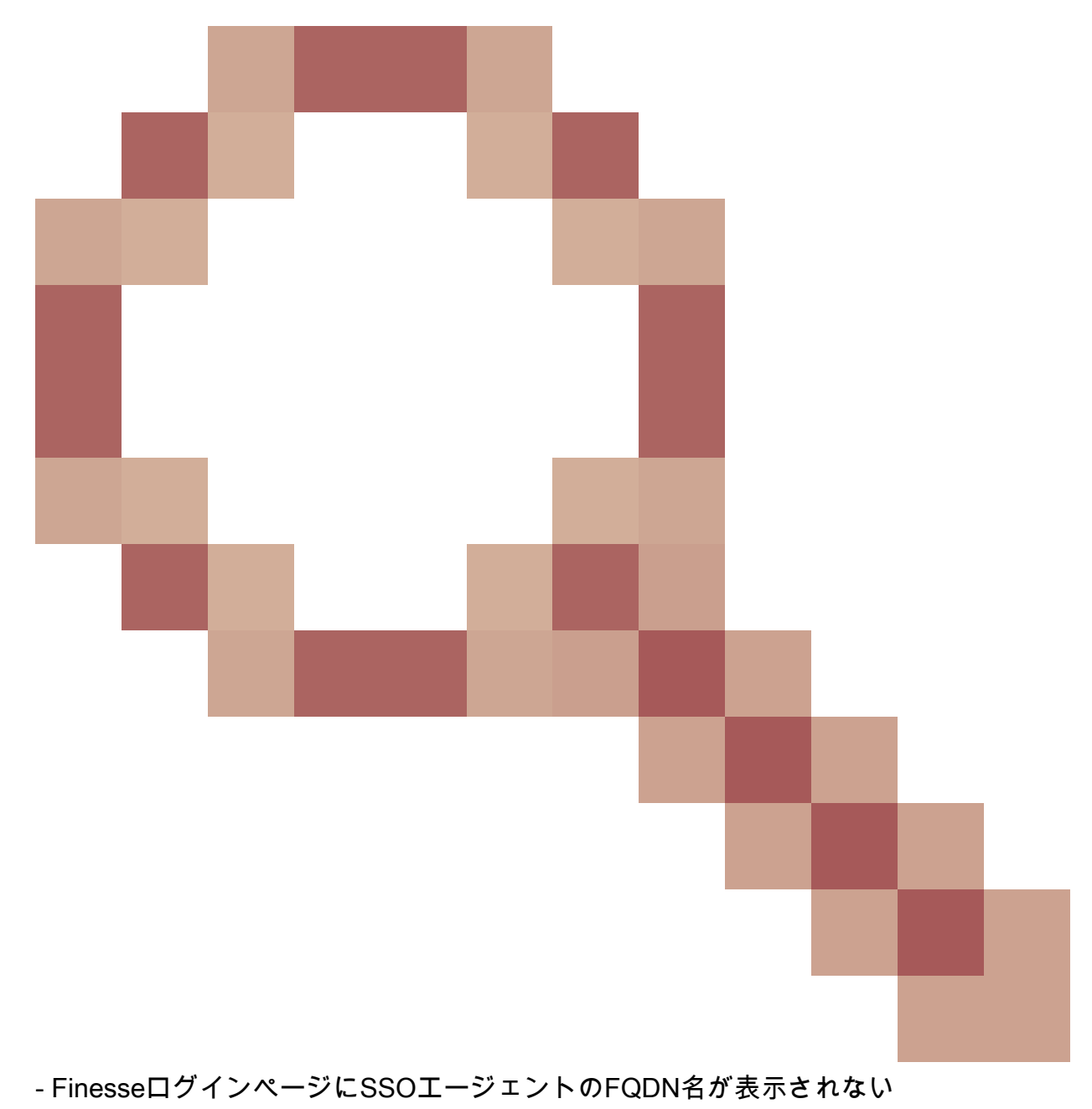

<u>CSCwa24519</u>

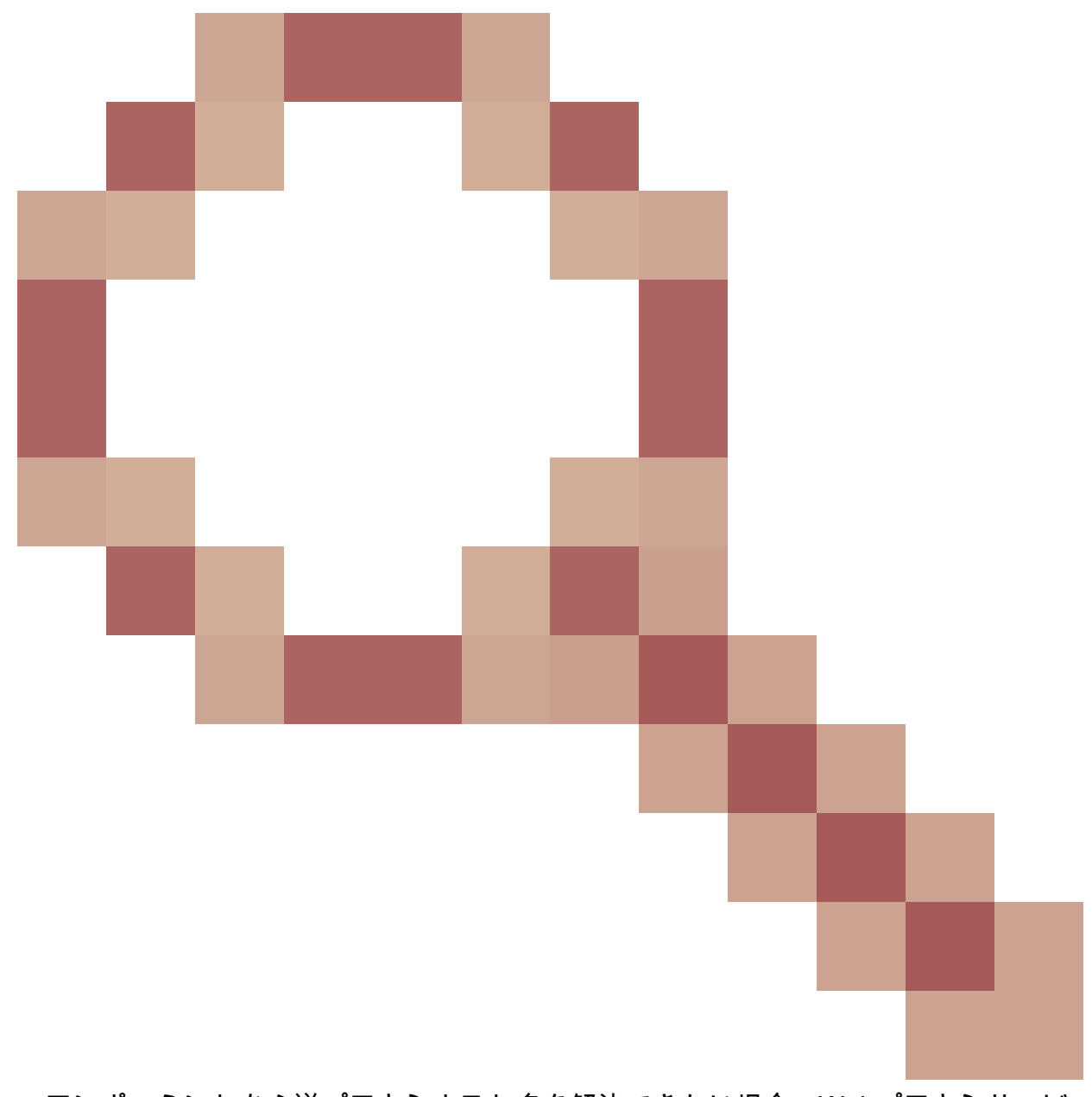

:コンポーネントから逆プロキシホスト名を解決できない場合、Webプロキシサービ スを再起動できない

<u>CSCwa23252</u>

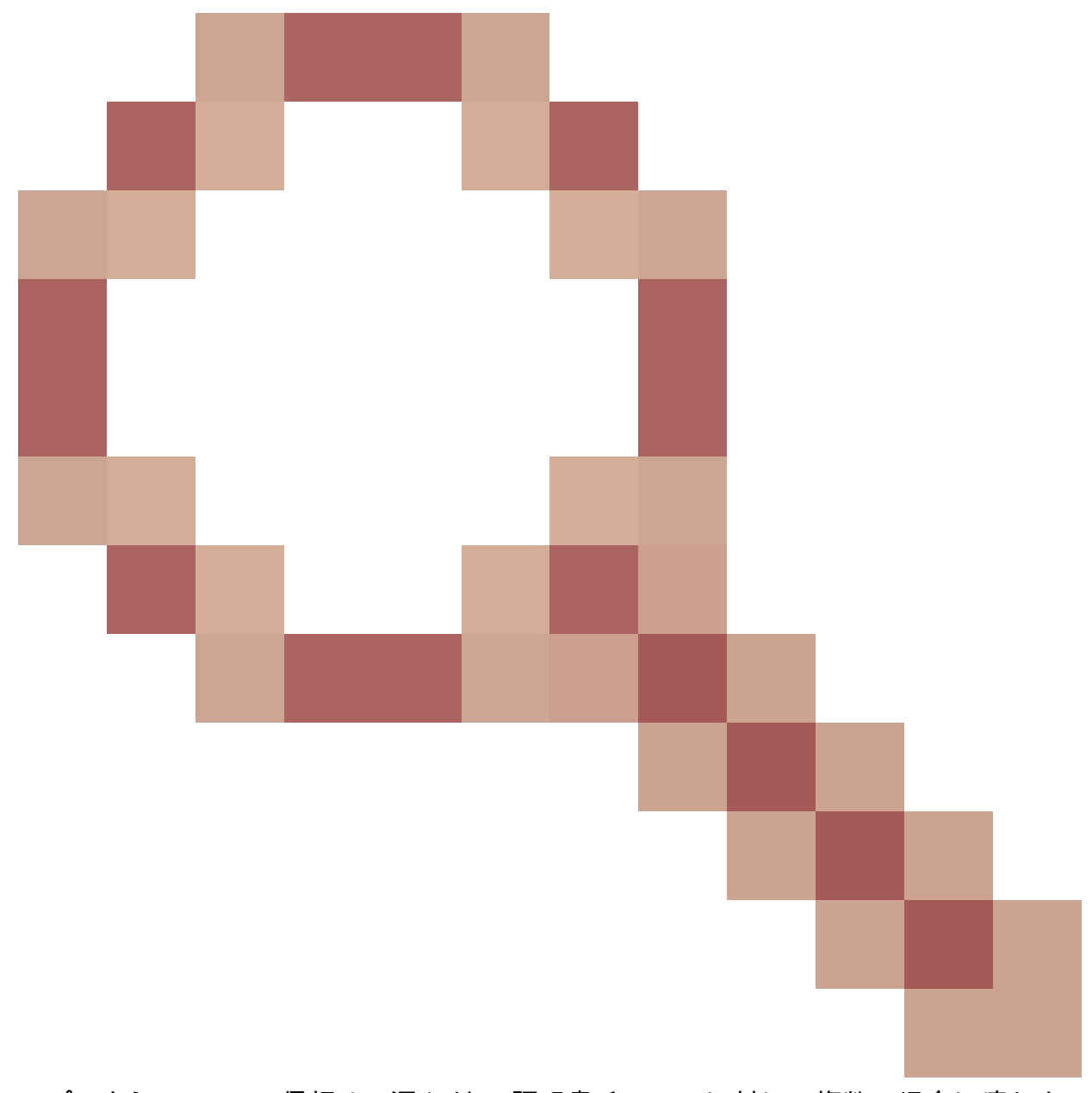

:プロキシFinesseの信頼は、深さがCA証明書チェーンに対して複数の場合に壊れま す

• <u>CSCwa46459</u>

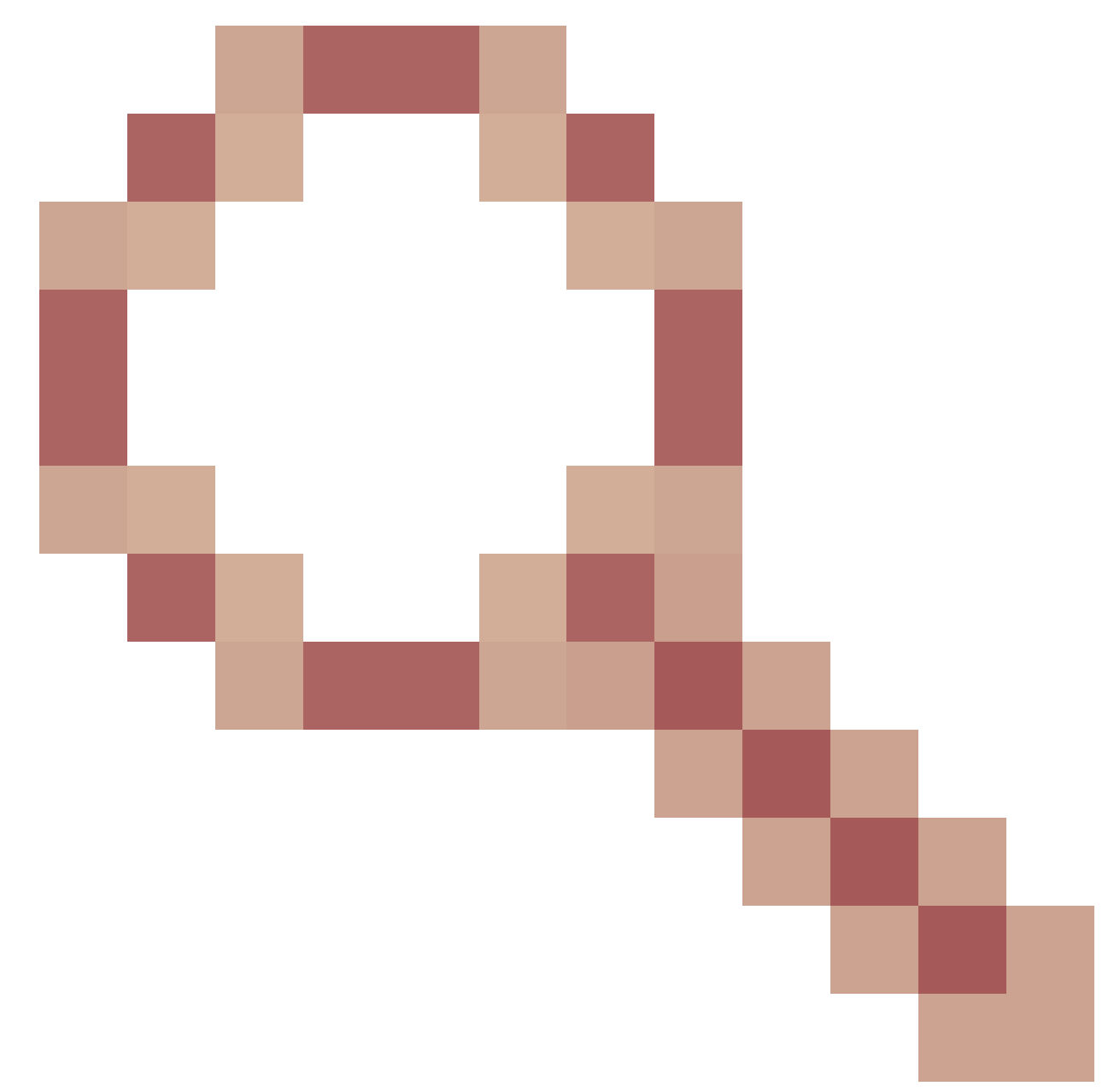

webサービスに公開されるlog4jのゼロデイ脆弱性

# ES01ベースのVPNレス構成のアップグレードノート

- ・ ES03設定では、NginxのインストールとLuaのサポートが必要です。
- ・ 証明書の要件
  - Cisco Finesse、CUIC、およびIdSでは、Nginx ES02設定がアップストリームサーバに 正常に接続できるようになる前に、Nginx/OpenRestyホスト証明書をTomcat信頼スト アに追加して再起動する必要があります。
  - ES03ベースの設定を使用するには、Cisco Finesse、CUIC、およびIdSアップストリ ームサーバ証明書をNginxサーバで設定する必要があります。
- Ջ注:ES03 Nginx設定をインストールする前に、既存のES01ベースのNginx設定を削除することをお勧めします。

💊 注:ES03設定スクリプトでは、Cisco Finesse、CUIC、およびIdSに対応するES03 COPをイ

### [Authentication]

Finesse 12.6 ES03では、プロキシでの認証が導入されています。認証は、シングルサインオン (SSO)および非SSO展開でサポートされます。

認証は、アップストリームのコンポーネントサーバに転送される前に、プロキシで受け入れられ るすべての要求とプロトコルに対して適用されます。アップストリームのコンポーネントサーバ では、コンポーネントサーバによってローカルに適用される認証も実行されます。すべての認証 では、共通のFinesseログインクレデンシャルを使用して要求を認証します。

認証や接続後にExtensible Messaging and Presence Protocol(XMPP)などのアプリケーションプ ロトコルに依存するWebソケットなどの固定接続は、ソケット接続を確立する前にアプリケーシ ョン認証が成功した元のIPアドレスを検証することで、プロキシで認証されます。

#### 非SSO認証

非SSO認証では追加の設定は必要なく、必要なスクリプトの置き換えが行われると、すぐに Nginx設定スクリプトを使用できます。認証は、Finesseへのログインに使用されるユーザ名とパ スワードに依存します。すべてのエンドポイントへのアクセスは、Finesse認証サービスによって 検証されます。

有効なユーザのリストは、プロキシでローカルにキャッシュされます(キャッシュは15分ごとに 更新されます)。これは、要求でユーザを検証するために使用されます。ユーザクレデンシャル は、設定されたFinesse URIに要求を転送することによって検証されます。その後、クレデンシャ ルハッシュがローカルにキャッシュされ(15分間キャッシュ)、新しい要求がローカルに認証さ れます。ユーザ名またはパスワードに変更があった場合は、15分後に有効になります。

#### SSO認証

SSO認証では、管理者がコンフィギュレーションファイル内のNginxサーバでIdSトークン暗号化 キーを設定する必要があります。IdSトークンの暗号キーは、IdSサーバからshow ids secret CLIコマンドを使用して取得できます。これらのキーは、SSO認証が機能する前に、管理者がス クリプトで実行する必要がある#Must-change置換の1つとして設定する必要があります。

IdSでプロキシ解決を機能させるために実行するIdS SAML設定については、SSOユーザガイドを 参照してください。

SSO認証を設定すると、有効なトークンのペアを使用して、システム内の任意のエンドポイント にアクセスできるようになります。プロキシ設定は、IdSに対するトークン取得要求を代行受信す るか、有効なトークンを復号化し、それ以降の検証のためにローカルにキャッシュすることによ って、クレデンシャルを検証します。

#### Websocket接続の認証

カスタムヘッダーはブラウザのネイティブwebsocket実装でサポートされていないため、

WebSocket接続は標準の認証ヘッダーでは認証できません。アプリケーションレベルの認証プロ トコル。ペイロードに含まれる認証情報によってWebSocket接続の確立が阻止されないため、悪 意のあるエンティティが、無数の接続を作成してシステムを圧倒するだけでDOSまたはDDOS攻 撃を仕掛ける可能性があります。

この可能性を軽減するために、提供されているnginx reverse proxy設定には、websocket接続の確 立前に認証されたREST要求を正常に実行したIPアドレスからのwebsocket接続のみを許可するた めの特定のチェックがあります。つまり、REST要求が発行される前にWebSocket接続の作成を 試行するクライアントは、認証に失敗したことを示すエラーを受け取るようになります。これは サポートされている使用シナリオではありません。

総当たり攻撃の防止

Finesse 12.6 ES02認証スクリプトは、ユーザパスワードの推測に使用できるブルートフォースア タックをアクティブに防止します。これは、サービスへのアクセスに使用されるIPアドレスを、 一定回数短時間で失敗した後にブロックすることで行われます。これらの要求は、418 client errorによって拒否されます。ブロックされたIPアドレスの詳細には、ファイル<nginx-installdirectory>/logs/blocking.logおよび<nginx-install-directory>/logs/error.logからアクセスできます。

失敗した要求の数、時間間隔、およびブロック期間は設定可能です。設定は、<nginx-installdirectory>/conf/conf.d/maps.confファイルにあります。

```
## These two constants indicate five auth failures from a client can be allowed in thirty seconds.
## if the threshold is crossed,client ip will be blocked.
map $host $auth_failure_threshold_for_lock {
    ## Must-change Replace below two parameters as per requirement
    default 5 ;
}
map $host $auth_failure_counting_window_secs {
    ## Must-change Replace below two parameters as per requirement
    default 30;
}
## This indicates duration of blocking a client to avoid brute force attack
map $host $ip_blocking_duration {
    ## Must-change Replace below parameter as per requirement
    default 1800;
}
```

#### Logging

ブロックされているIPアドレスを見つけるには、ディレクトリ<nginx-install-directory>/logsから 次のコマンドを実行します。

grep "will be blocked for" blocking.log
grep "IP is already blocked." error.log

2021/10/29 17:30:59 [emerg] 1181750#1181750: \*19 [lua] block\_unauthorized\_users.lua:153: \_redirectAndSendError(): 10.68.218.190 will be blocked for 30 minutes for exceeding retry limit., client: 10.68.218.190, server: saproxy.cisco.com, request: "GET /finesse/api/SystemInfo?nocache=1636456574482 HTTP/2.0", host: "saproxy.cisco.com:8445", referrer: "https://saproxy.cisco.com:8445/desktop/container/?locale=en\_US&"

2021/10/29 19:21:00 [error] 943068#943068: \*43 [lua] block\_unauthorized\_users.lua:53: 10.70.235.30 :: IP is already blocked..., client: 10.70.235.30, server: saproxy.cisco.com, request: "GET /finesse/api/SystemInfo?nocache=1635591686497 HTTP/2.0", host: "saproxy.cisco.com:8445", referrer: "https://saproxy.cisco.com:8445/desktop/container/?locale=en\_US"

Fail2banまたはIPtable/firewallルールに禁止を追加する同様のツールと統合することを推奨します。

Fail2banのインストールと設定

Fail2banはログファイルをスキャンし、悪意のある兆候を示すIPを禁止します。パスワードの失 敗が多すぎる、不正利用を探すなど。一般に、任意の他のアクション(電子メールの送信など )も設定できますが、指定された期間IPアドレスを拒否するようにファイアウォールルールを更 新するためにFail2Banが使用されます。詳細については、<u>https://www.fail2ban.org/</u>を参照してく ださい。

Fail2banは、blocking.logを監視するように設定できます。これにより、Bruteforce攻撃を検出し た際にNginxによってブロックされたIPアドレスを特定し、設定可能な期間だけブロックすること ができます。CentOSリバースプロキシにfail2banをインストールして設定する手順は、次のとお りです。

1. yumを使用してFail2banをインストールします。

yum update && yum install epel-release
yum install fail2ban

2. ローカルの刑務所を作成します。

Jail構成では、管理者は、ブロックされたIPアドレスによるアクセスを禁止するポート、ブロック された状態のIPアドレスの期間、監視するログ・ファイルからブロックされたIPアドレスを識別 するために使用するフィルタ構成など、さまざまなプロパティを構成できます。アップストリー ムサーバへのアクセスをブロックするIPアドレスを禁止するカスタム設定を追加する手順は、次 のとおりです。

2.1. Fail2banインストールディレクトリに移動します(この例では/etc/fail2ban)

2.2. jail.confのコピーをjail.localに作成し、ローカルでの変更を分離します。

cp jail.conf jail.local

2.3.これらのjail構成をjail.localファイルの最後に追加し、テンプレート内のポートを実際のポート に置き換えます。必要に応じて禁止時間設定を更新します。

# Jail configurations for HTTP connections. [finesse-http-auth] enabled = true # The ports to be blocked. Add any additional ports. port = http,https,<finesse-ports>,<cuic-ports>,<any-other-ports-to-be-blocked> # Path to nginx blocking logs. logpath = /usr/local/openresty/nginx/logs/blocking.log # The filter configuration. filter = finesseban # Block the IP from accessing the port, once the IP is blocked by lua. maxretry= 1 # Duration for retry set to 3 mins. Doesn't count as the maxretry is 1 findtime= 180 # Lock time is set to 3 mins. Change as per requirements. bantime = 180

3. フィルタを構成します。

フィルタはFail2banに対し、禁止するホストを特定するためにログで何を探すかを指示します。 フィルタを作成する手順は、次のとおりです。

3.1. filter.d/finesseban.confを作成します。

touch filter.d/finesseban.conf

3.2.これらの行をfilter.d/finesseban.confファイルに追加します。

[Definition]
# The regex match that would cause blocking of the host.
failregex = <HOST> will be blocked for

4. Fail2banを起動します。

fail2banを起動するには、次のコマンドを実行します。

fail2ban-client start

fail2banログファイルを開き、エラーがないことを確認します。デフォルトでは、fail2banのログ はファイル/var/log/fail2ban.logに記録されます。

静的リソースURLの検証

認証なしでアクセスできる有効なエンドポイントはすべて、ES03スクリプトでアクティブに追跡 されます。

無効なURIが要求された場合、これらの非認証パスに対する要求は、アップストリームサーバに 送信されることなく、アクティブに拒否されます。

CORSヘッダーのキャッシュ

最初のオプション要求が成功すると、応答ヘッダーaccess-control-allow-headers、accesscontrol-allow-origin、access-control-allow-methods、access-control-expose-headers、および access-control-allow-credentialsが5分間プロキシでキャッシュされます。これらのヘッダーは、 それぞれのアップストリームサーバに対してキャッシュされます。

# 設定

このドキュメントでは、Finesse VPNレスアクセスを有効にするために使用する逆プロキシとし てNginxを設定する方法について説明します。提供された手順を検証するために使用される UCCEソリューションコンポーネント、プロキシ、およびOSバージョンが示されています。関連 する手順は、選択したOS/プロキシに合わせて調整する必要があります。

- 使用するNginxバージョン: OpenResty 1.19.9.1
- ・ 設定に使用するOS:CentOS 8.0

◆ 注:説明されているNginxの設定は、<u>Finesse Release 12.6(1)ES3ソフトウェアダウンロー</u> <u>ドページ</u>からダウンロードできます。

VPNレスアクセス用のソリューションコンポーネントの設定

プロキシの設定後、ソリューションコンポーネント(Finesse/CUIC/IdS)をVPNレスアクセス用に 設定します。次のコマンドを使用して、ソリューションへのアクセスに使用するプロキシ/サービ スのホスト名とIPを計画します。 これらのコマンドの詳細は「<u>UCCE 12.6機能ガイド</u>」に記載されており、このドキュメントを使 用する前に参照する必要があります。

DMZでの逆プロキシとしてのOpenRestyのインストール

このセクションでは、OpenRestyベースのプロキシインストール手順について詳しく説明します 。リバースプロキシは、通常、前述の導入図に示すように、ネットワーク非武装地帯(DMZ)の専 用デバイスとして設定されます。

- 1. 必要なハードウェア仕様を使用して、任意のOSをインストールします。カーネルとIPv4パ ラメータの微調整は、選択したOSによって異なる場合があります。選択したOSのバージョ ンが異なる場合は、これらの側面を再確認することをお勧めします。
- 2.2つのネットワークインターフェイスを設定します。1つのインターフェイスは、インター ネットクライアントからのパブリックアクセスに必要で、別のインターフェイスは内部ネッ トワーク内のサーバと通信するために必要です。
- 3. <u>OpenResty</u>をインストールします。

Nginx 1.19+をベースとし、Luaをサポートしている限り、この目的には任意の種類のNginxを使用できます。

- ・Nginxプラス
- Nginxオープンソース(使用するには、NginxオープンソースをOpenRestyベースのLuaモジュールとともにコンパイルする必要があります)
- OpenResty
- ・ GetPageSpeedエキストラ
- ◆ 注:提供されている設定はOpenResty 1.19でテスト済みであり、他のディストリビューションでも機能することが期待できます。ただし、マイナーアップデートが行われた場合に限ります。

OpenRestyのインストール

OpenRestyをインストールします。「<u>OpenResty Linuxパッケージ</u>」を参照してください。
 OpenRestyのインストールの一環として、Nginxがこの場所にインストールされ、
 ~/.bashrcファイルにOpenRestyパスを追加してPATH変数に追加されます。

export PATH=/usr/local/openresty/bin:\$PATH

- 2. Nginxを開始/停止します。
  - Nginxを起動するには、openrestyを入力します。
  - Nginxを停止するには、openresty -s stopを入力します。

# Nginxの設定

OpenRestyベースのNginxインストールの設定について説明します。OpenRestyのデフォルトディ

レクトリは次のとおりです。

- <nginx-install-directory> = /usr/local/openresty/nginx
- <Openresty-install-directory> = /usr/local/openresty
- 1. Nginxのリバースプロキシ設定を含む<u>Finesseリリース12.6(1)ES03ソフトウェアダウンロー</u> <u>ドページ(12.6-ES03-reverse-proxy-config.zip)からファイルをダウンロードして抽出します</u>。
- 2. 抽出した逆プロキシ設定ディレクトリから、<nginx-install-directory>/conf、<nginx-installdirectory>/conf/conf.d/、および<nginx-install-directory>/html/にそれぞれ、nginx.conf、 nginx/conf.d/、およびnginx/html/をコピーします。
- 3. 抽出した逆プロキシ設定ディレクトリからnginx/luaディレクトリを<nginx-installdirectory>内にコピーします。
- 4. lualibの内容を<Openresty-install-directory>/lualib/restyにコピーします。
- 5. nginx/logrotate/saproxyファイルを<nginx-install-directory>/logrotate/フォルダにコピーして 、nginxログローテーションを設定します。Nginxのデフォルトが使用されていない場合は、 正しいログディレクトリを指すようにファイルの内容を変更します。
- 6. Nginxは、専用の非特権サービスアカウントを使用して実行する必要があります。このアカ ウントはロックされ、無効なシェルが設定されている必要があります(または、選択した OSに該当します)。
- 7. htmlおよびconf.dという名前の抽出されたフォルダの下にあるファイルで「Must-change」 という文字列を見つけ、表示された値を適切なエントリで置き換えます。
- 8. コンフィギュレーションファイルのMust-changeコメントで説明されている、すべての必須 の交換が行われていることを確認します。
- 9. CUICおよびFinesse用に設定されたキャッシュディレクトリが、これらの一時ディレクトリ とともに<nginx-install-directory>/cacheの下に作成されていることを確認します。
  - <nginx-install-directory>/cache/client\_temp
  - <nginx-install-directory>/cache/proxy\_temp

№ 注:ここに示す設定は2000年導入の例であり、より大規模な導入に合わせて適切に拡張す る必要があります。

Nginxキャッシュの設定

デフォルトでは、プロキシキャッシュパスはファイルシステムに保存されます。次に示すように、tmpfsにキャッシュの場所を作成して、これらをインメモリドライブに変更することをお勧めします。

1. /homeの下に、異なるプロキシキャッシュパス用のディレクトリを作成します。

たとえば、これらのディレクトリはプライマリFinesse用に作成する必要があります。セカ ンダリFinesseサーバとCUICサーバでも同じ手順を実行する必要があります。

mkdir -p /home/primaryFinesse/rest

- mkdir -p /home/primaryFinesse/desktop
- mkdir -p /home/primaryFinesse/shindig

```
mkdir -p /home/primaryFinesse/openfire
mkdir -p /home/primaryCUIC/cuic
mkdir -p /home/primaryCUIC/cuicdoc
mkdir -p /home/client_temp
mkdir -p /home/proxy_temp
```

echo "tmpfs /home/primaryFinesse/rest tmpfs size=1510M,rw,auto,noexec,nodev,nosuid,gid=root,uid=root,mode=1700 0 0" >> /etc/fstab echo "tmpfs /home/primaryFinesse/desktop tmpfs size=20M,rw,auto,noexec,nodev,nosuid,gid=root,uid=root,mode=1700 0 0" >>

/etc/fstab echo "tmpfs /home/primaryFinesse/shindig tmpfs size=500M,rw,auto,noexec,nodev,nosuid,gid=root,uid=root,mode=1700 0 0"

/etc/fstab echo "tmpfs /home/primaryFinesse/openfire tmpfs size=10M,rw,auto,noexec,nodev,nosuid,gid=root,uid=root,mode=1700 0 0"

/etc/fstab echo "tmpfs /home/primaryCUIC/cuic tmpfs size=100M,rw,auto,noexec,nodev,nosuid,gid=root,uid=root,mode=1700 0 0" >> /etc/fstab echo "tmpfs /home/primaryCUIC/cuicdoc tmpfs size=100M,rw,auto,noexec,nodev,nosuid,gid=root,uid=root,mode=1700 0 0" >>

/etc/fstab echo "tmpfs /home/client\_temp tmpfs size=2048M,rw,auto,noexec,nodev,nosuid,gid=root,uid=root,mode=1700 0 0" >> /etc/fstab echo "tmpfs /home/proxy\_temp tmpfs size=2048M,rw,auto,noexec,nodev,nosuid,gid=root,uid=root,mode=1700 0 0" >> /etc/fstab

◆ 注:設定に新しいFinesseクラスタを追加するたびに、clientおよびproxy\_tempのキャ ッシュを1 GBずつ増やします。

- 2. mount-avコマンドを使用して、新しいマウントポイントをマウントします。
- 3. df-hコマンドを使用して、ファイルシステムに新しいマウントポイントがマウントされてい ることを確認します。
- 4. FinesseおよびCUICキャッシュ設定ファイルのproxy\_cache\_pathの場所を変更します。

たとえば、Finesseプライマリのパスを変更するには、<nginx-installdirectory>conf/conf.d/finesse/cachesに移動し、既存のキャッシュの場所 /usr/local/openresty/nginx/cache/finesse25/を新しく作成したファイルシステムの場所に変 更します /home/primaryFinesse

##Must-change /usr/local/openresty/nginx/cache/finesse25 location would change depending on folder extraction proxy\_cache\_path /home/primaryFinesse/desktop levels=1:2 use\_temp\_path=on keys\_zone=desktop\_cache\_fin25:10m max\_size=15m inactive=3y use\_temp\_path=off; proxy\_cache\_path /home/primaryFinesse/shindig levels=1:2 use\_temp\_path=on keys\_zone=shindig\_cache\_fin25:10m max\_size=500m inactive=3y use\_temp\_path=off; proxy\_cache\_path /home/primaryFinesse/openfire levels=1:2 use\_temp\_path=on keys\_zone=openfire\_cache\_fin25:10m max\_size=10m inactive=3y use\_temp\_path=off; proxy\_cache\_path /home/primaryFinesse/rest levels=1:2 use\_temp\_path=on keys\_zone=rest\_cache\_fin25:10m max\_size=1500m inactive=40m use\_temp\_path=off;

### 5. FinesseセカンダリサーバとCUICサーバで同じ手順を実行します。

💊 注:これらのドライブはアプリケーションからはディスクのように見え、多くのメモリ領域

◆ を消費するように構成されたメモリブロックであるため、前のすべての手順で作成したすべてのtmpfsドライブサイズの合計が、導入の最終的なメモリサイジングに追加されていることを確認します。

SSL証明書の設定

自己署名証明書の使用 – テスト展開

自己署名証明書は、逆プロキシを実稼働に展開する準備ができるまで使用する必要があります。 実稼働環境では、認証局(CA)署名付き証明書のみを使用します。

1. SSLフォルダコンテンツのNginx証明書を生成します。証明書を生成する前に、 /usr/local/openresty/nginxにsslというフォルダを作成する必要があります。これらのコマン ドを使用して、2つの証明書を生成する必要があります(1つは

<reverseproxy\_primary\_fqdn>用、もう1つは<reverseproxy\_secondary\_fqdn>用)。

- a. sudo openssl req -x509 -nodes -days 365 -newkey rsa:2048 -keyout /usr/local/openresty/nginx/ssl/nginx.key -out /usr/local/openresty/nginx/ssl/nginx.crt (ホスト名は<reverseproxy\_primary\_fqdn>として渡します)
- b. sudo openssl req -x509 -nodes -days 365 -newkey rsa:2048 -keyout /usr/local/openresty/nginx/ssl/nginxnode2.key -out /usr/local/openresty/nginx/ssl/nginxnode2.crt (ホスト名を: <reverseproxy\_secondary\_fqdn>として渡します)
- c. 証明書パスが/usr/local/openresty/nginx/ssl/nginx.crtおよび /usr/local/openresty/nginx/ssl/nginxnode2.crtであることを確認します。これらのパス は、Finesse Nginxコンフィギュレーションファイルですでに設定されています。
- 2. 秘密キー400 (r------)の権限を変更します。
- ファイアウォールからの通信を有効にして、Nginxサーバがリッスンするように設定されて いるポートに対応するように、逆プロキシでファイアウォールと<u>iptables</u>を設定します。
- 4. リバースプロキシサーバの/etc/hostsエントリに、Finesse、IdS、およびCUICのIPアドレス とホスト名を追加します。
- 5. Nginxホストをリバースプロキシとして設定するためにコンポーネントサーバで実行する設定については、ソリューション機能ガイドを参照してください。
- ◊ 注:ここに示す設定は2000年導入の例であり、より大規模な導入に合わせて適切に拡張す る必要があります。

CA署名付き証明書の使用 – 実稼働環境

CA署名付き証明書は、次の手順で逆プロキシにインストールできます。

1. 証明書署名要求(CSR)を生成します。

CSRと秘密キーを生成するには、プロキシにログインした後に入openssl req -new -newkey rsa:4096 keyout nginx.key -out nginx.csr力します。プロンプトに従って、詳細を入力します。これにより、強 度4096ビットのCSR(例ではnginx.csr)とRSA秘密キー(例ではnginx.key)が生成されま す。 PEMパスフレーズを書き留めておきます。これは、導入時に秘密キーを復号化するために 使用されます。

2. CAから署名付き証明書を取得します。

CSRを認証局(CA)に送信し、署名付き証明書を取得します。

注:CAから受信した証明書が、対応するすべての証明書を含む証明書チェーンではない場 合、関連するすべての証明書を1つの証明書チェーンファイルに構成します。

3. 証明書とキーを展開します。

最初の手順の一部として前に生成したキーをコマンドで復号化openssl rsa -in nginx.key -out nginx\_decrypted.keyします。逆プロキシマシンのフォルダ/usr/local/openresty/nginx/ssl内にCA署 名付き証明書と復号化されたキーを配置します。コンフィギュレーションファイル /usr/local/openresty/nginx/conf/conf.d/ssl/ssl.confのNginx設定の証明書に関連するSSL設定 を更新または追加します。

ssl\_certificate /usr/local/openresty/nginx/ssl/ca\_signed\_cert.crt; ssl\_certificate\_key /usr/local/openresty/nginx/ssl/nginx\_decrypted.key;

4. 証明書のアクセス許可を設定します。

chmod 400 /usr/local/openresty/nginx/ssl/ca\_signed\_cert.crtと入力しchmod 400 /usr/local/openresty/nginx/ssl/nginx\_decrypted.key、証明書に読み取り専用権限を与え、所有者に制限し ます。

5. Nginxをリロードします。

カスタムDiffie-Hellmanパラメータの使用

次のコマンドを使用して、カスタムDiffie-Hellmanパラメータを作成します。

/usr/local/openresty/nginx/conf/conf.d/ssl/ssl.confファイルの新しいパラメータを使用するように、サーバ設定を変更します。

ssl\_dhparam /usr/local/openresty/nginx/ssl/dhparam.pem;

OCSPホチキス止めが有効になっていることの確認:証明書失効チェック

注:これを有効にするには、サーバはCA署名付き証明書を使用する必要があり、サーバは証明書 に署名したCAにアクセスできる必要があります。

file/usr/local/openresty/nginx/conf/conf.d/ssl/ssl.confで次の設定を追加または更新します。

ssl\_stapling on; ssl\_stapling\_verify on;

Nginxの設定

セキュリティを強化し、パフォーマンスを向上させるために、デフォルトのNginx設定ファイル (/usr/local/openresty/nginx/conf/nginx.conf)をこれらのエントリを含むように変更する必要があり ます。この内容は、Nginxのインストールによって作成されるデフォルトのコンフィギュレーショ ンファイルを変更するために使用する必要があります。

# Increasing number of worker processes will not increase the processing the request. The number of wor # in system CPU. Nginx provides "auto" option to automate this, which will spawn one worker for each CP worker\_processes auto;

# Process id file location
pid /usr/local/openresty/nginx/logs/nginx.pid;

# Binds each worker process to a separate CPU
worker\_cpu\_affinity auto;

#Defines the scheduling priority for worker processes. This should be calculated by "nice" command. In worker\_priority 0;

error\_log /usr/local/openresty/nginx/logs/error.log info;

#user root root;

# current limit on the maximum number of open files by worker processes, keeping 10 times of worker\_con

worker\_rlimit\_nofile 102400;

events {
 multi\_accept on;

# Sets the maximum number of simultaneous connections that can be opened by a worker process.

# This should not be more the current limit on the maximum number of open files i.e. hard limit of # The appropriate setting depends on the size of the server and the nature of the traffic, and can worker\_connections 10240; #debug\_connection 10.78.95.21

```
}
```

#### http {

include mime.types;

default\_type text/plain;

## Must-change Change with DNS resolver ip in deployment resolver 192.168.1.3;

## Must-change change lua package path to load lua libraries
lua\_package\_path "/usr/local/openresty/lualib/resty/?.lua;/usr/local/openresty/nginx/lua/?.lua;;"

## Must-change change proxy\_temp folder as per cache directory configurations
proxy\_temp\_path /usr/local/openresty/nginx/cache/proxy\_temp 1 2 ;
## Must-change change client\_temp folder as per cache directory configurations
client\_body\_temp\_path /usr/local/openresty/nginx/cache/client\_temp 1 2 ;

```
lua_shared_dict userlist 50m;
lua_shared_dict credentialsstore 100m;
lua_shared_dict userscount 100k;
lua_shared_dict clientstorage 100m;
lua_shared_dict blockingresources 100m;
lua_shared_dict tokencache_saproxy 10M;
lua_shared_dict tokencache_saproxy125 10M;
lua_shared_dict ipstore 10m;
lua_shared_dict desktopurllist 10m;
lua_shared_dict desktopurllist 10m;
lua_shared_dict thirdpartygadgeturllist 10m;
lua_shared_dict thirdpartygadgeturlcount 100k;
lua_shared_dict tokencache_saproxy125 10M;
```

init\_worker\_by\_lua\_block {

local UsersListManager = require('users\_list\_manager')

local UnauthenticatedDesktopResourcesManager = require("unauthenticated\_desktopresources\_manage local UnauthenticatedResourcesManager = require("unauthenticated\_thirdpartyresources\_manager") -- Must-change Replace saproxy.cisco.com with reverseproxy fqdn

```
if ngx.worker.id() == 0 then
```

```
UsersListManager.getUserList("saproxy.cisco.com", "<u>https://saproxy.cisco.com:8445/finesse/a</u>
UnauthenticatedDesktopResourcesManager.getDesktopResources("saproxy.cisco.com", "<u>https://sa</u>
UnauthenticatedResourcesManager.getThirdPartyGadgetResources("saproxy.cisco.com", "<u>https://</u>
end
```

```
}
```

include conf.d/\*.conf;

sendfile on;

tcp\_nopush on;

server\_names\_hash\_bucket\_size 512;

リバースプロキシポートの設定

デフォルトでは、Nginx設定はポート8445でFinesse要求をリッスンします。同時に、Finesse要 求をサポートするためにリバースプロキシから有効にできるポートは1つだけです(8445など )。ポート443をサポートする必要がある場合は、<nginx-install-

directory>conf/conf.d/finesse.confファイルを編集して、443でのリスニングを有効にし、8445でのリスニングを無効にします。

逆プロキシコンポーネントとアップストリームコンポーネント間の相互TLS認証の設定

逆プロキシホストからの接続用のクライアントSSL証明書認証は、新しいCVOS CLIオプションを 使用して、CCBUアップストリームコンポーネントのCUIC/Finesse/IdS/Livedataで有効にできま す。

utils system reverse-proxy client-auth enable/disable/statusコマンドを発行します。

デフォルトではこれは無効になっており、各アップストリームサーバで個別にCLIを実行すること により、管理者が明示的に有効にする必要があります。このオプションを有効にすると、アップ ストリームホストで実行されているCisco Web Proxy Service(WPS)は、CLI utils system reverseproxy allowed-hosts add <proxy-host>の一部として追加された信頼できる逆プロキシホストから 発信された接続のTLSハンドシェイクでのクライアント証明書の認証を開始します。

プロキシ設定ファイル(ssl.confおよびssl2.conf)での同じ設定ブロックを次に示します。

#Must-change /usr/local/openresty/nginx/ssl/nginx.crt change this location accordingly proxy\_ssl\_certificate
/usr/local/openresty/nginx/ssl/nginx.crt; #Must-change /usr/local/openresty/nginx/ssl/nginx.key change this location accordingly
proxy\_ssl\_certificate\_key /usr/local/openresty/nginx/ssl/nginx.key;

発信トラフィック(プロキシからアップストリーム)に使用するSSL証明書は、着信トラフィック(コンポーネントサーバブロック用のSSLコネクタ)に設定したSSL証明書と同じにすることができます。自己署名証明書がproxy\_ssl\_certificateとして使用される場合、証明書が正常に認証されるために、アップストリームコンポーネント(Finesse/IdS/CUIC/Livedata)のtomcat信頼ストアにアップロードされる必要があります。

逆プロキシによるアップストリームサーバ証明書の検証はオプションであり、デフォルトでは無 効になっています。逆プロキシホストとアップストリームホストの間で完全なTLS相互認証を実 現する場合は、ssl.confおよびssl2.confファイルから次の設定をコメントアウトする必要がありま す。

#Enforce upstream server certificate validation at proxy -> #this is not mandated as per CIS built definitely adds to security. #It requires the administrator to upload all upstream server certificates to the proxy certificate store #Must-Change Uncomment below lines IF need to enforce upstream server certificate validation at proxy #proxy\_ssl\_verify on; #proxy\_ssl\_trusted\_certificate /usr/local/openresty/nginx/ssl/finesse25.crt;

proxy\_ssl\_trusted\_certificate: This file should contain the all upstream certificate enteries concatenated together

相互TLS認証の設定に関する注意事項:

この機能をCCBUコンポーネントで有効にすると、TLSハンドシェイク時にもLANクライアントからクライアント証明書が要求されます。クライアントマシンにクライアント/個人証明書がインストールされている場合、ブラウザは、クライアント認証に適切な証明書を選択するよう求めるポップアップをエンドユーザに表示できます。どの証明書エンドユーザが選択するか、またはポップアップ要求でキャンセルを押すかは問題ではありませんが、クライアント証明書認証はLANクライアントには適用されず、エクスペリエンスの変更が行われる

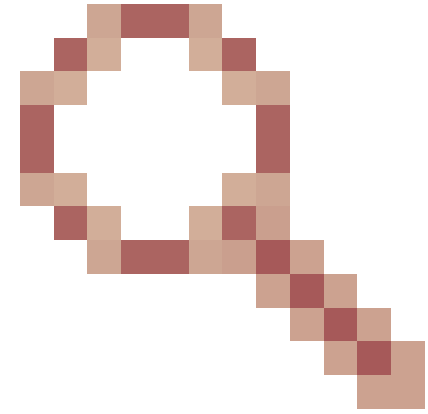

ため、成功します。CDET <u>CSCwa26057</u>を参照してください。 を参照してください。

 webproxyサービスで解決できないallowed-listにプロキシホストが追加された場合、アップ ストリームコンポーネントのwebproxyサービスが起動しません。許可リストに追加された 逆プロキシホストが、DNSルックアップによってアップストリームコンポーネントから解 決可能であることを確認します。

キャッシュのクリア

逆プロキシキャッシュをクリアするには、

/clearCache.sh コマンドを使用します。

標準ガイドライン

ここでは、Nginxをプロキシサーバとして設定するときに従う必要がある標準ガイドラインについて簡単に説明します。

これらのガイドラインは、<u>Center for Internet Security</u>から派生したものです。各ガイドラインの 詳細については、同じドキュメントを参照してください。

- 1. 常に最新の安定したOpenRestyおよびOpenSSLバージョンを使用することをお勧めします。
- 2. Nginxは別のディスクマウントにインストールすることをお勧めします。
- NginxプロセスIDは、ルートユーザが所有し(または選択したOSに適用可能)、権限 644(rw------)またはそれ以上の権限が必要です。

- 4. Nginxは不明なホストに対する要求をブロックする必要があります。各サーバー・ブロック に、明示的に定義されたserver\_nameディレクティブが含まれていることを確認します。確 認するには、nginx.confおよびnginx/conf.dディレクトリ内のすべてのサーバブロックを検索 し、すべてのサーバブロックにserver\_nameが含まれていることを確認します。
- 5. Nginxは許可されたポートだけをリッスンする必要があります。nginx.confおよび nginx/conf.dディレクトリ内のすべてのサーバブロックを検索し、listen toディレクティブを 確認して、認可ポートだけがlistening用に開かれていることを確認します。
- 6. Cisco FinesseはHTTPをサポートしていないため、プロキシサーバのHTTPポートもブロッ クすることをお勧めします。
- 7. Nginx SSLプロトコルはTLS 1.2である必要があります。従来のSSLプロトコルのサポート は削除する必要があります。また、脆弱なSSL暗号を無効にする必要もあります。
- 8. Nginxエラーとアクセスログをリモートsyslogサーバに送信することを推奨します。
- Webアプリケーションファイアウォールとして動作するmod\_securityモジュールをインスト ールすることを推奨します。詳細は、『ModSecurityマニュアル』を参照してください。 Nginxのロードは、所定のmod\_securityモジュール内では検証されないことに注意してくだ さい。

# マッピングファイルの設定

Finesseデスクトップのリバースプロキシ導入では、外部から見えるホスト名とポートの組み合わ せのリストを設定し、それらの組み合わせをFinesse、IdS、およびCUICサーバで使用される実際 のサーバ名とポートにマッピングするためのマッピングファイルが必要です。内部サーバで設定 されるこのマッピングファイルは、インターネット経由で接続されたクライアントを、インター ネットで使用される必要なホストとポートにリダイレクトできるようにする主要な設定です。

マッピングファイルは、コンポーネントサーバにアクセス可能なWebサーバに展開する必要があ り、展開が機能するようにそのURIを設定する必要があります。マッピングファイルは、ネット ワーク内で使用可能な専用Webサーバを使用して設定することをお勧めします。このようなサー バが使用できない場合は、代わりに逆プロキシを使用できます。逆プロキシを使用するには、ネ ットワーク内からプロキシにアクセスできる必要があり、DMZに不正にアクセスできる外部クラ イアントに情報が公開されるリスクがあります。次のセクションでは、これを実現する方法につ いて詳しく説明します。

すべてのコンポーネントサーバでマッピングファイルURIを設定する正確な手順、およびマッピ ングファイルデータの作成方法の詳細については、機能ガイドを参照してください。

マッピングファイルサーバとして逆プロキシを使用

これらの手順は、逆プロキシがプロキシマッピングファイルホストとしても使用されている場合 にのみ必要です。

- 1. Finesse/CUICおよびIdSホストが使用するドメインコントローラで、そのIPアドレスが解決 されるように逆プロキシホスト名を設定します。
- 2. 生成されたNginx署名付き証明書をcmplatformのtomcat-trustの下の両方のノードにアップロードし、サーバを再起動します。
- 3. <NGINX\_HOME>/html/proxymap.txtでMust-changeの値を更新します。
- 4. nginx -s reloadコマンドを使用してNginx設定をリロードします。

5. curlコマンドを使用して、別のネットワークホストからコンフィギュレーションファイルに アクセスできることを確認する。

CentOS 8カーネルの強化

選択したオペレーティングシステムがCentOS 8である場合、プロキシをホストする専用サーバを 使用するインストールでは、これらのsysctl設定を使用してカーネルの強化/調整を行うことをお 勧めします。

```
## Configurations for kernel hardening - CentOS8. The file path is /etc/sysctl.conf
## Note that the commented configurations denote that CentOS 8's default value matches
## the recommended/tested value, and are not security related configurations.
# Avoid a smurf attack
net.ipv4.icmp_echo_ignore_broadcasts = 1
# Turn on protection for bad icmp error messages
net.ipv4.icmp_ignore_bogus_error_responses = 1
# Turn on syncookies for SYN flood attack protection
net.ipv4.tcp_syncookies = 1
# Turn on and log spoofed, source routed, and redirect packets
net.ipv4.conf.all.log_martians = 1
net.ipv4.conf.default.log_martians = 1
# Turn off routing
net.ipv4.ip_forward = 0
net.ipv4.conf.all.forwarding = 0
net.ipv6.conf.all.forwarding = 0
net.ipv4.conf.all.mc_forwarding = 0
net.ipv6.conf.all.mc_forwarding = 0
# Block routed packets
net.ipv4.conf.all.accept_source_route = 0
net.ipv4.conf.default.accept_source_route = 0
net.ipv6.conf.all.accept_source_route = 0
net.ipv6.conf.default.accept_source_route = 0
# Block ICMP redirects
net.ipv4.conf.all.accept_redirects = 0
net.ipv4.conf.default.accept_redirects = 0
net.ipv6.conf.all.accept_redirects = 0
net.ipv6.conf.default.accept_redirects = 0
net.ipv4.conf.all.secure_redirects = 0
net.ipv4.conf.default.secure_redirects = 0
net.ipv4.conf.all.send_redirects = 0
net.ipv4.conf.default.send_redirects = 0
# Filter routing packets with inward-outward path mismatch(reverse path filtering)
net.ipv4.conf.all.rp_filter = 1
net.ipv4.conf.default.rp_filter = 1
# Router solicitations & advertisements related.
net.ipv6.conf.default.router_solicitations = 0
net.ipv6.conf.default.accept_ra_rtr_pref = 0
```

```
net.ipv6.conf.default.accept_ra_pinfo = 0
net.ipv6.conf.default.accept_ra_defrtr = 0
net.ipv6.conf.default.autoconf = 0
net.ipv6.conf.default.dad_transmits = 0
net.ipv6.conf.default.max_addresses = 1
net.ipv6.conf.all.accept_ra = 0
net.ipv6.conf.default.accept_ra = 0
# Backlog - increased from default 1000 to 5000.
net.core.netdev_max_backlog = 5000
# Setting syn/syn-ack retries to zero, so that they don't stay in the queue.
net.ipv4.tcp_syn_retries = 0
net.ipv4.tcp_synack_retries = 0
# Max tcp listen backlog. Setting it to 511 to match nginx config
net.core.somaxconn = 511
# Reduce the duration of connections held in TIME_WAIT(seconds)
net.ipv4.tcp_fin_timeout = 6
# Maximum resources allotted
# fs.file-max = 2019273
# kernel.pid_max = 4194304
# net.ipv4.ip_local_port_range = 32768 60999
# TCP window size tuning
# net.ipv4.tcp_window_scaling = 1
# net.core.rmem_default = 212992
# net.core.rmem_max = 212992
# net.ipv4.tcp_rmem = 4096 87380 6291456
\# net.ipv4.udp_rmem_min = 4096
# net.core.wmem_default = 212992
# net.core.wmem_max = 212992
# net.ipv4.tcp_wmem = 4096 16384 4194304
# net.ip\vee4.udp_wmem_min = 4096
# vm.lowmem_reserve_ratio = 256 256 32 0 0
# net.ipv4.tcp_mem = 236373 315167 472746
# Randomize virtual address space
kernel.randomize_va_space = 2
# Congestion control
# net.core.default_qdisc = fq_codel
# net.ipv4.tcp_congestion_control = cubic
# Disable SysReq
kernel.sysrq = 0
# Controls the maximum size of a message, in bytes
kernel.msgmnb = 65536
# Controls the default maximum size of a message queue
kernel.msgmax = 65536
# Controls the eagerness of the kernel to swap.
vm.swappiness = 1
```

推奨される変更を行った後は、リブートすることをお勧めします。

IPテーブルの強化

IPtablesは、システム管理者がLinuxカーネルファイアウォールによって提供されるIPv4とIPv6の テーブル、チェーン、およびルールを設定できるようにするアプリケーションです。

これらのIPtableルールは、Linuxカーネルファイアウォールのアクセスを制限することにより、プ ロキシアプリケーションを総当たり攻撃から保護するように設定されています。

設定内のコメントは、ルールを使用してレート制限されているサービスを示します。

◆ 注:管理者が異なるポートを使用するか、同じポートを使用する複数のサーバへのアクセス を拡大する場合は、これらのポートに対し、これらの数に基づいて適切なサイジングを行う 必要があります。

## Configuration for iptables service ## The file path is /etc/sysconfig/iptables ## Make a note for must-change values to be replaced. ## Restart of the iptable service is required after applying following rules \*filter :INPUT ACCEPT [0:0] :FORWARD ACCEPT [0:0] :OUTPUT ACCEPT [0:0] # Ensure loopback traffic is configured -A INPUT -i lo -j ACCEPT -A OUTPUT -o lo -j ACCEPT -A INPUT -s 127.0.0.0/8 -j DROP # Ensure ping openeded only for the particular source and blocked for rest # Must-Change: Replace the x.x.x.x with valid ip address -A INPUT -p ICMP --icmp-type 8 -s x.x.x.x -j ACCEPT # Ensure outbound and established connections are configured -A INPUT -p tcp -m state --state RELATED,ESTABLISHED -j ACCEPT -A OUTPUT -p tcp -m state --state NEW, RELATED, ESTABLISHED -j ACCEPT # Block ssh for external interface # Must-Change: Replace the ens224 with valid ethernet interface -A INPUT -p tcp -i ens224 --dport 22 -j DROP # Open inbound ssh(tcp port 22) connections -A INPUT -p tcp -m state --state NEW -m tcp --dport 22 -j ACCEPT # Configuration for finesse 8445 port -A INPUT -p tcp -m tcp --dport 8445 --tcp-flags SYN SYN -m connlimit --connlimit-above 10 --connlimit-m -A INPUT -p tcp -m tcp --dport 8445 --tcp-flags SYN SYN -m connlimit --connlimit-above 10 --connlimit-m -A INPUT -p tcp -m tcp --dport 8445 --tcp-flags SYN SYN -m hashlimit --hashlimit-upto 6/sec --hashlimi -A INPUT -p tcp -m tcp --dport 8445 --tcp-flags SYN SYN -m limit --limit 1/min --limit-burst 1 -j LOG --A INPUT -p tcp -m tcp --dport 8445 --tcp-flags SYN SYN -j DROP # Configuration for IdS 8553 port -A INPUT -p tcp -m tcp --dport 8553 --tcp-flags SYN SYN -m connlimit --connlimit-above 6 --connlimit-ma -A INPUT -p tcp -m tcp --dport 8553 --tcp-flags SYN SYN -m connlimit --connlimit-above 6 --connlimit-ma

-A INPUT -p tcp -m tcp --dport 8553 --tcp-flags SYN SYN -m hashlimit --hashlimit-upto 2/sec --hashlimit

-A INPUT -p tcp -m tcp --dport 8553 --tcp-flags SYN SYN -m limit --limit 1/min --limit-burst 1 -j LOG --A INPUT -p tcp -m tcp --dport 8553 --tcp-flags SYN SYN -j DROP

# Configuration for IdP 443 port -A INPUT -p tcp -m tcp --dport 443 --tcp-flags SYN SYN -m connlimit --connlimit-above 8 --connlimit-mas -A INPUT -p tcp -m tcp --dport 443 --tcp-flags SYN SYN -m connlimit --connlimit-above 8 --connlimit-mas -A INPUT -p tcp -m tcp --dport 443 --tcp-flags SYN SYN -m hashlimit --hashlimit-upto 4/sec --hashlimit -A INPUT -p tcp -m tcp --dport 443 --tcp-flags SYN SYN -m limit --limit 1/min --limit-burst 1 -j LOG ---A INPUT -p tcp -m tcp --dport 443 --tcp-flags SYN SYN -j DROP

# Must-Change: A2A file transfer has not been considered for below IMNP configuration. # For A2A for support, these configuration must be recalculated to cater different file transfer scenar

# Configuration for IMNP 5280 port -A INPUT -p tcp -m tcp --dport 5280 --tcp-flags SYN SYN -m connlimit --connlimit-above 30 --connlimit-m -A INPUT -p tcp -m tcp --dport 5280 --tcp-flags SYN SYN -m connlimit --connlimit-above 30 --connlimit-m -A INPUT -p tcp -m tcp --dport 5280 --tcp-flags SYN SYN -m hashlimit --hashlimit-upto 20/sec --hashlimi -A INPUT -p tcp -m tcp --dport 5280 --tcp-flags SYN SYN -m limit --limit 1/min --limit-burst 1 -j LOG --A INPUT -p tcp -m tcp --dport 5280 --tcp-flags SYN SYN -m limit --limit 1/min --limit-burst 1 -j LOG --A INPUT -p tcp -m tcp --dport 5280 --tcp-flags SYN SYN -j DROP

# Configuration for IMNP 15280 port -A INPUT -p tcp -m tcp --dport 15280 --tcp-flags SYN SYN -m connlimit --connlimit-above 30 --connlimit--A INPUT -p tcp -m tcp --dport 15280 --tcp-flags SYN SYN -m connlimit --connlimit-above 30 --connlimit--A INPUT -p tcp -m tcp --dport 15280 --tcp-flags SYN SYN -m hashlimit --hashlimit-upto 20/sec --hashlim -A INPUT -p tcp -m tcp --dport 15280 --tcp-flags SYN SYN -m limit --limit 1/min --limit-burst 1 -j LOG -A INPUT -p tcp -m tcp --dport 15280 --tcp-flags SYN SYN -m limit --limit 1/min --limit-burst 1 -j LOG

# Configuration for IMNP 25280 port -A INPUT -p tcp -m tcp --dport 25280 --tcp-flags SYN SYN -m connlimit --connlimit-above 30 --connlimit--A INPUT -p tcp -m tcp --dport 25280 --tcp-flags SYN SYN -m connlimit --connlimit-above 30 --connlimit--A INPUT -p tcp -m tcp --dport 25280 --tcp-flags SYN SYN -m hashlimit --hashlimit-upto 20/sec --hashlim -A INPUT -p tcp -m tcp --dport 25280 --tcp-flags SYN SYN -m limit --limit 1/min --limit-burst 1 -j LOG -A INPUT -p tcp -m tcp --dport 25280 --tcp-flags SYN SYN -m limit --limit 1/min --limit-burst 1 -j LOG

# Configuration for CUIC 8444 port -A INPUT -p tcp -m tcp --dport 8444 --tcp-flags SYN SYN -m connlimit --connlimit-above 6 --connlimit-ma -A INPUT -p tcp -m tcp --dport 8444 --tcp-flags SYN SYN -m connlimit --connlimit-above 6 --connlimit-ma -A INPUT -p tcp -m tcp --dport 8444 --tcp-flags SYN SYN -m hashlimit --hashlimit-upto 2/sec --hashlimit -A INPUT -p tcp -m tcp --dport 8444 --tcp-flags SYN SYN -m limit --limit 1/min --limit-burst 1 -j LOG --A INPUT -p tcp -m tcp --dport 8444 --tcp-flags SYN SYN -j DROP

# Configuration for CUIC 8447 port -A INPUT -p tcp -m tcp --dport 8447 --tcp-flags SYN SYN -m connlimit --connlimit-above 6 --connlimit-ma -A INPUT -p tcp -m tcp --dport 8447 --tcp-flags SYN SYN -m connlimit --connlimit-above 6 --connlimit-ma -A INPUT -p tcp -m tcp --dport 8447 --tcp-flags SYN SYN -m hashlimit --hashlimit-upto 2/sec --hashlimit -A INPUT -p tcp -m tcp --dport 8447 --tcp-flags SYN SYN -m limit --limit 1/min --limit-burst 1 -j LOG --A INPUT -p tcp -m tcp --dport 8447 --tcp-flags SYN SYN -j DROP

# Configuration for LiveData 12005 port -A INPUT -p tcp -m tcp --dport 12005 --tcp-flags SYN SYN -m connlimit --connlimit-above 10 --connlimit--A INPUT -p tcp -m tcp --dport 12005 --tcp-flags SYN SYN -m connlimit --connlimit-above 10 --connlimit--A INPUT -p tcp -m tcp --dport 12005 --tcp-flags SYN SYN -m hashlimit --hashlimit-upto 6/sec --hashlimit -A INPUT -p tcp -m tcp --dport 12005 --tcp-flags SYN SYN -m limit --limit 1/min --limit-burst 1 -j LOG -A INPUT -p tcp -m tcp --dport 12005 --tcp-flags SYN SYN -m limit --limit 1/min --limit-burst 1 -j LOG

# Configuration for LiveData 12008 port
-A INPUT -p tcp -m tcp --dport 12008 --tcp-flags SYN SYN -m connlimit --connlimit-above 10 --connlimit-A INPUT -p tcp -m tcp --dport 12008 --tcp-flags SYN SYN -m connlimit --connlimit-above 10 --connlimit-A INPUT -p tcp -m tcp --dport 12008 --tcp-flags SYN SYN -m hashlimit --hashlimit-upto 6/sec --hashlimit

-A INPUT -p tcp -m tcp --dport 12008 --tcp-flags SYN SYN -m limit --limit 1/min --limit-burst 1 -j LOG -A INPUT -p tcp -m tcp --dport 12008 --tcp-flags SYN SYN -j DROP

# Block all other ports
-A INPUT -j REJECT --reject-with icmp-host-prohibited
-A FORWARD -j REJECT --reject-with icmp-host-prohibited

COMMIT

これらの規則は、/etc/sysconfig/iptablesを手動で編集して直接適用するか、または設定を iptables.confなどのファイルに保存し、 cat iptables.conf >>/etc/sysconfig/iptablesを実行して適用 できます。

ルールを適用した後、IPtablesサービスを再起動する必要があります。IPtablesサービスを再起動 するには、systemetTrestart iptablesを入力します。

#### クライアント接続の制限

以前のIPtable設定に加えて、プロキシを使用するクライアントのアドレス範囲を知っているイン ストールでは、この知識を使用してプロキシアクセスルールを保護することを推奨します。これ は、オンラインセキュリティに関して緩やかなルールを持つ国のIPアドレスの範囲で作成される ことが多い悪意のあるネットワークのボットネットからプロキシを保護することに関しては、大 きな見返りがあります。したがって、アクセスパターンが確実である場合は、IPアドレス範囲を 国/州またはISPベースのIP範囲に制限することを強く推奨します。

### クライアント接続のブロック

また、攻撃がIPアドレスまたはIPアドレスの範囲から行われることが特定された場合に、特定の 範囲のアドレスをブロックする方法を知ることも役立ちます。このような場合、これらのIPアド レスからの要求はiptableルールでブロックできます。

個別のIPアドレスのブロック

複数の異なるIPアドレスをブロックするには、各IPアドレスのIPTables設定ファイルに1行を追加 します。

たとえば、アドレス192.0.2.3と192.0.2.4をブロックするには、次のように入力します。

<#root>

iptables -A INPUT -s

192.0.2.3

-j DROP iptables -A INPUT -s

192.0.2.4

- j DROP.

IPアドレスの範囲のブロック

範囲内の複数のIPアドレスをブロックし、IP範囲を指定してIPTables設定ファイルに1行を追加し ます。

たとえば、192.0.2.3~192.0.2.35のアドレスをブロックするには、次のように入力します。

iptables -A INPUT -m iprange --src-range 192.0.2.3-192.0.2.35 -j DROP.

サブネット内のすべてのIPアドレスをブロックする

サブネット全体のすべてのIPアドレスをブロックするには、クラスレスドメイン間ルーティング (CIDR)表記をIPアドレス範囲に使用して、IPTablesコンフィギュレーションファイルに1行を追加 します。たとえば、すべてのクラスCアドレスをブロックするには、次のように入力します。

iptables -A INPUT -s 192.0.0.0/16 -j DROP.

#### **SELinux**

SELinuxは、Linux OSの拡張機能として統合されたプラットフォームセキュリティフレームワー クです。逆プロキシとしてOpenRestyを実行するためにSELinuxポリシーをインストールして追 加する手順は、次のとおりです。

- 1. openresty -s stopコマンドを使用してプロセスを停止します。
- 2. systemctlコマンドを使用して/stop nginx serverを設定および開始します。これにより、 起動中にOpenRestyプロセスが自動的に開始されます。rootユーザとして次のコマン ドを入力します。
  - a. /usr/lib/systemd/system に移動します。
  - b. openresty.serviceというファイルを開きます。
  - c. PIDFileの場所に従ってファイルの内容を更新します。

```
[Unit]
Description=The OpenResty Application Platform
After=syslog.target network-online.target remote-fs.target nss-lookup.target
Wants=network-online.target
```

```
[Service]
Type=forking
PIDFile=/usr/local/openresty/nginx/logs/nginx.pid
ExecStartPre=/usr/local/openresty/nginx/sbin/nginx -t
ExecStart=/usr/local/openresty/nginx/sbin/nginx
ExecReload=/bin/kill -s HUP $MAINPID
ExecStop=/bin/kill -s QUIT $MAINPID
PrivateTmp=true
```

[Install] WantedBy=multi-user.target

- d. rootユーザで、sudo systemctl enable openrestyと入力します。
- e. systemctl start openresty / systemctl stop openrestyコマンドを使用してOpenRestyサービスを 開始/停止し、プロセスがrootユーザとして開始/停止することを確認します。
- 1. Selinuxのインストール
  - デフォルトでは、一部のSELinuxパッケージだけがCentOsにインストールされます。
  - SELinuxポリシーを生成するには、policycoreutils-develパッケージとその依存関係が インストールされている必要があります。
  - policycoreutils-develをインストールするには、次のコマンドを入力します

yum install policycoreutils-devel

・ パッケージのインストール後に「sepolicy」コマンドが機能することを確認します。

usage: sepolicy [-h] [-P POLICY]

{booleans,communicate,generate,gui,interface,manpage,network,transition}

SELinux Policy Inspection Tool

- 2. 新しいLinuxユーザの作成とSElinuxユーザとのマッピング
  - a. LinuxユーザとSELinuxユーザのマッピングを表示するには、 semanage login -lを入力しま す。

[root@loadproxy-cisco-com ~]# semanage login -1

| Login Name | SELinux User | MLS/MCS Range  | Service |   |
|------------|--------------|----------------|---------|---|
| default    | unconfined_u | s0-s0:c0.c1023 | *       | * |
| root       | unconfined_u | s0-s0:c0.c1023 | *       |   |

b. rootとして、SELinux user\_uユーザにマッピングされる新しいLinuxユーザ(nginxユー ザ)を作成します。

useradd -Z user\_u nginxuser [root@loadproxy-cisco-com ~]# passwd nginxuser Changing password for user nginxuser. New password: Retype new password: passwd: all authentication tokens updated successfully.

c. nginxuserとuser\_uの間のマッピングを表示するには、rootとして次のコマンドを入力 します。

[root@loadproxy-cisco-com ~]# semanage login -1

| Login Name | SELinux User | MLS/MCS Range  | Service |
|------------|--------------|----------------|---------|
| default    | unconfined_u | s0-s0:c0.c1023 | *       |
| nginxuser  | user_u       | s0             | *       |
| root       | unconfined_u | s0-s0:c0.c1023 | *       |

d. SELinux \_\_default\_\_ loginは、デフォルトでSELinux unconfinded\_uユーザにマッピン グされます。次のコマンドを使用して、デフォルトでuser\_uを閉じ込める必要があり ます。

semanage login -m -s user\_u -r s0 \_\_default\_\_

コマンドが正しく機能したかどうかを確認するには、semanage login - Iと入力します。次の 出力が生成されます。

| Login Name | SELinux User | MLS/MCS Range  | Service |
|------------|--------------|----------------|---------|
| default    | user_u       | s0             | *       |
| nginxuser  | user_u       | s0             | *       |
| root       | unconfined_u | s0-s0:c0.c1023 | *       |

- e. nginx.confを変更し、nginxuserの所有権変更を実行します。
  - i. <Openresty-install-directory>ディレクトリで「chown -R nginxuser:nginxuser」と入力します。
  - ii. nginx.confファイルを修正し、ワーカープロセスを実行するユーザーとして nginxuserを含めます。

user nginxuser nginxuser;

Nginx用のSELinuxポリシーの作成

- 1. sepolicy generate --init /usr/bin/nginxコマンドを使用してNginx用の新しいデフォルトのカスタムポリ シーを生成する代わりに、既存のポリシーで開始することを推奨します。
- 指定されたURLからダウンロードするnginx.fcファイル(ファイルコンテキストファイル)およびnginx.te(型強制ファイル)ファイルが、リバースプロキシの使用に適合するように変更されました。
- 3. この修正バージョンは、特定の使用例に対して修正されているため、参照用として使用でき ます。
- 4. <u>file software download page</u>からファイルselinux-nginx-rhel-master-modified.tarをダウンロードします。

| selinux-nginx-rhel-master-modified |
|------------------------------------|
| AUTHORS                            |
| COPYING                            |
| 🗸 🚞 nginx                          |
| Makefile                           |
| nginx.fc                           |
| nginx.if                           |
| nginx.pp                           |
| nginx.te                           |
| Carl README.md                     |

- 5..tarファイルを抽出し、その中のnginxディレクトリに移動します。
- 6. .fcファイルを開き、nginxインストーラ、キャッシュ、およびpidファイルの必要なファイル パスを確認します。
- 7. makeコマンドを使用して設定をコンパイルします。
- 8. nginx.ppファイルが生成されます。
- 9. semoduleコマンドを使用してポリシーをロードします。

semodule -i nginx.pp

#### 10. /rootに移動し、touch /.autorelabelという名前の空のファイルを作成します。

11. システムをリブートします。

12. ポリシーが正常にロードされたことを確認するには、次のコマンドを入力します。

semodule --list-modules=full

| [roo | t@loadproxy-cisco- | -com ~]# | <pre>semodulelist-modules=full</pre> |
|------|--------------------|----------|--------------------------------------|
| 400  | nginx              | рр       |                                      |
| 200  | container          | рр       |                                      |
| 200  | flatpak            | рр       |                                      |
| 100  | abrt               | рр       |                                      |
| 100  | accountsd          | рр       |                                      |
| 100  | acct               | рр       |                                      |
| 100  | afs                | рр       |                                      |
| 100  | aiccu              | рр       |                                      |
| 100  | aide               | рр       |                                      |
| 100  | ajaxterm           | рр       |                                      |
| 100  | alsa               | рр       |                                      |

- 13. Nginxは違反なしで実行する必要があります。(違反は/var/log/messagesおよび /var/log/audit/audit.logで確認できます)。
- 14. Nginxのステータスを確認するには、次のコマンドを入力します。

ps -aefZ | grep nginx

| [root@loadproxy-cisco-com ~]#           | ps -aefZ  gro | ep nginx |           |           |                 |                    |                                    |
|-----------------------------------------|---------------|----------|-----------|-----------|-----------------|--------------------|------------------------------------|
| system_u:system_r:nginx_t:s0            | root          | 1686     | 1         | 0 16:14 ? | 00:00:00        | nginx: master pro  | cess /usr/bin/ <mark>ngin</mark> x |
| system_u:system_r:nginx_t:s0            | nginxus+      | 1687     | 1686      | 0 16:14 ? | 00:00:00        | nginx: worker pro  | cess                               |
| system_u:system_r:nginx_t:s0            | nginxus+      | 1688     | 1686      | 0 16:14 ? | 00:00:00        | nginx: worker pro  | cess                               |
| system_u:system_r:nginx_t:s0            | nginxus+      | 1689     | 1686      | 0 16:14 ? | 00:00:00        | nginx: worker pro  | cess                               |
| system_u:system_r:nginx_t:s0            | nginxus+      | 1690     | 1686      | 0 16:14 ? | 00:00:00        | nginx: worker pro  | cess                               |
| system_u:system_r:nginx_t:s0            | nginxus+      | 1691     | 1686      | 0 16:14 ? | 00:00:00        | nginx: worker pro  | cess                               |
| system_u:system_r:nginx_t:s0            | nginxus+      | 1692     | 1686      | 0 16:14 ? | 00:00:00        | nginx: worker pro  | cess                               |
| system_u:system_r:nginx_t:s0            | nginxus+      | 1693     | 1686      | 0 16:14 ? | 00:00:00        | nginx: worker pro  | cess                               |
| <pre>system_u:system_r:nginx_t:s0</pre> | nginxus+      | 1694     | 1686      | 0 16:14 ? | 00:00:00        | nginx: worker pro  | cess                               |
| system_u:system_r:nginx_t:s0            | nginxus+      | 1695     | 1686      | 0 16:14 ? | 00:00:00        | nginx: cache manag | ger process                        |
| unconfined u:unconfined r:unco          | nfined_t:s0-  | s0:c0.c1 | .023 root | 2543 225  | 2 0 16:17 pts/0 | 00:00:00 grepc     | olor=auto nginx                    |

15. これで、Finesseエージェント/スーパーバイザデスクトップにアクセスできるようになります。

# 確認

ここでは、設定が正常に機能しているかどうかを確認します。

# Finesse

- 1. DMZからhttps://<reverseproxy:port>/finesse/api/SystemInfo.を要求し、それらが到達可能で あるかどうかを確認します。
- 2. <primaryNode>と<secondaryNode>の両方の<host>の値が有効な逆プロキシホスト名であることを確認します。Finesseホスト名は使用できません。

CUICおよびライブデータ

- 応答に逆プロキシホスト名ではなくFinesseホスト名が表示される場合、『<u>Finesse 12.6</u> <u>UCCE Feature Guide</u>』の「VPNを使用しないFinesseデスクトップへのアクセス」の「ネットワーク変換データの入力」の項の説明に従って、プロキシマッピング設定と許可されているホストがFinesseサーバに正しく追加されていることを確認します。
- 2. LiveDataガジェットがFinesseデスクトップで正しくロードされる場合、CUICとLiveDataプ ロキシの設定は適切です。
- 3. CUICとLiveDataの設定を検証するには、DMZからこれらのURLに対してHTTP要求を行い、それらが到達可能であるかどうかを確認します。
  - https://<reverseproxy:cuic\_port>/cuic/rest/about
  - https://<reverseproxy:ldweb\_port>/livedata/security
  - https://<reverseproxy:ldsocketio\_port>/security

# IDS

IdS設定を検証するには、次の手順を実行します。

- 1. 管理インターフェイスは逆プロキシ経由では公開されないため、LANからIdSAdminインタ ーフェイス(https://<ids\_LAN\_host:ids\_port>:8553/idsadmin)にログインします。
- 2. Settings > IdS Trustの順に選択します。
- 3. プロキシクラスタパブリッシャノードがDownload SP metadataページにリストされている ことを確認し、Nextをクリックします。
- 4. Upload IDP metadataページでIDPプロキシが正しく表示されるように設定されていること を確認し、Nextをクリックします。
- 5. テストSSOページからすべてのプロキシクラスタノードを介してテストSSOを開始し、す べてが正常に実行されていることを検証します。これには、逆プロキシノードへのクライア ントマシン接続が必要です。

パフォーマンス

nmonツールを使用した、同等の上位パフォーマンスキャプチャのデータ分析は、『<u>Finesse</u> <u>Release 12.6(1) ES03 software download page</u>』(load\_result.zip)で入手できます。このデータは 、2000ユーザ用のデフォルトレイアウトで8時間に設定されているSSOログインおよびCUIC LDレポートを使用した2000 UCCE導入の例における、デスクトップおよびスーパーバイザの操 作のプロキシの状態を表します。これを使用して、Nginxを同等のハードウェアで使用するインス トールのコンピューティング、ディスク、ネットワーク要件を導き出すことができます。

# トラブルシュート

SSO

1. デスクトップのリダイレクトがプロキシ経由ではない

1. proxymap.txt、server\_filterファイルなどのさまざまな設定で、ホスト名が実際のvmホ スト名に従って正しいケースで設定されていることを確認します。

- 2. CCE Web AdminからSSOに登録する際に同じ情報がコンポーネントにプッシュされ るため、CCEインベントリでIdSが正しい大文字のホスト名で追加されていることを 確認します。
- 2. SSOログインが行われない
  - 1. プロキシホストに対してIdS-IDP信頼が確立されていることを確認します。

#### SELinux

1. Nginxがデフォルトで起動していないか、Finesseエージェントデスクトップにアクセスでき ない場合は、次のコマンドでSELinuxをpermissiveモードに設定します。

setenforce 0

- 2. systemctl restart nginxコマンドを使用して、Nginxを再起動してみます。
- 3. 違反は/var/log/messagesおよび/var/log/audit/audit.logで確認できます。
- 4. 次のいずれかのコマンドを使用して、これらの違反に対処するための許可ルールを含む .teファイルを再生成する必要があります。

cat /var/log/audit/audit.log | audit2allow -m nginx1 > nginx1.te. # this will create nginx1.te fil
or
ausearch -c 'nginx' --raw | audit2allow -M my-nginx # this will create my-nginx.te file

- 5. selinux-nginx-rhel-master-modified/nginxディレクトリにある元のnginx.teファイルを、新し く生成された許可ルールで更新します。
- 6. makeコマンドを使用して同じものをコンパイルします。
- 7. nginx.ppファイルが再生成されます。
- 8. ポリシーをsemoduleコマンドでロードします。

semodule -i nginx.pp

9. 次のコマンドを使用して、SELinuxがenforceモードになるようにします。

setenforce

- 10. システムをリブートします。
- 11. 必要な違反が修正されるまで、この手順を繰り返します。

翻訳について

シスコは世界中のユーザにそれぞれの言語でサポート コンテンツを提供するために、機械と人に よる翻訳を組み合わせて、本ドキュメントを翻訳しています。ただし、最高度の機械翻訳であっ ても、専門家による翻訳のような正確性は確保されません。シスコは、これら翻訳の正確性につ いて法的責任を負いません。原典である英語版(リンクからアクセス可能)もあわせて参照する ことを推奨します。